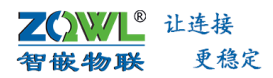

# 智嵌物联 4G 系列产品二次开发说明书

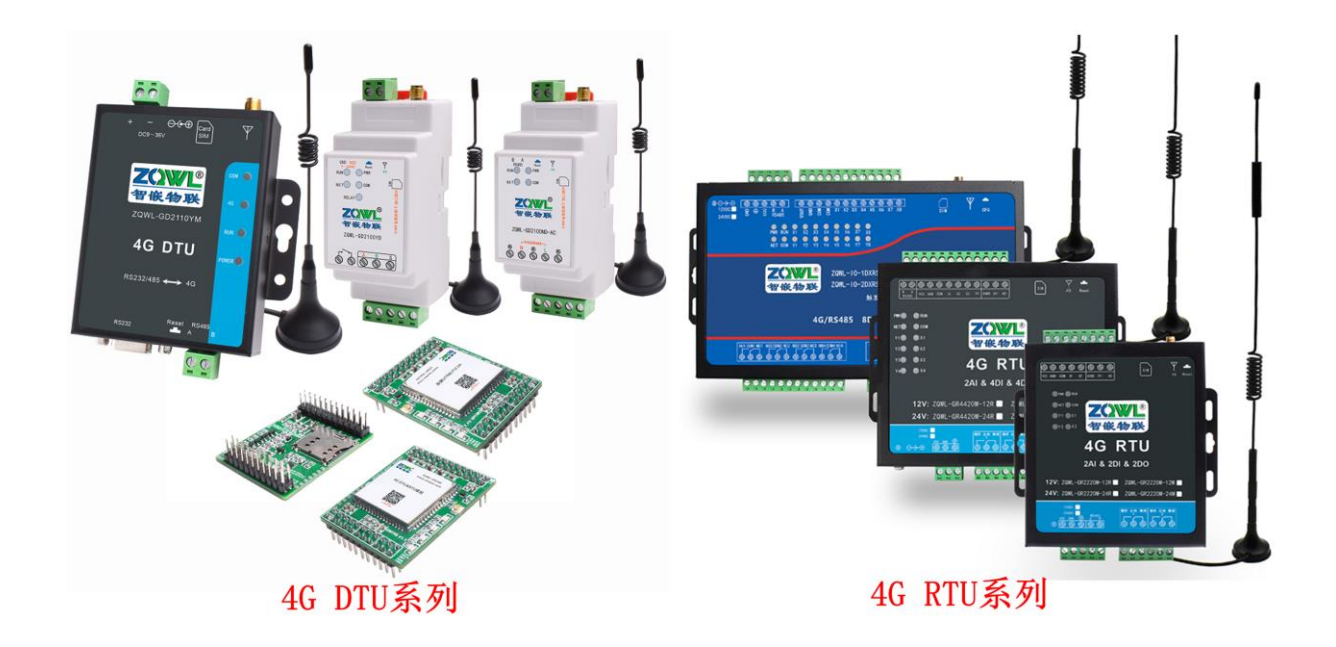

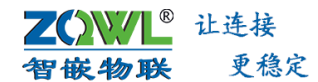

## 深圳总部

地址:广东省深圳市宝安区新桥街道新桥社区

新和大道 6-18 号 1203

网址: www.zhiqwl.com

电话: 0755-23203231

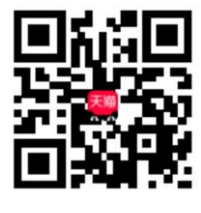

天猫店铺

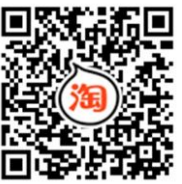

淘宝店铺

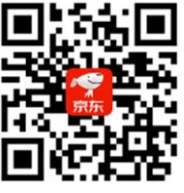

北京办事处

电话: 18210365439

京东店铺

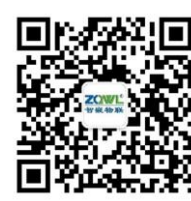

地址:北京市房山城区德润街6号院8号楼3层

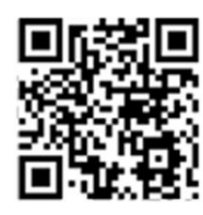

微信公众号

公司官网

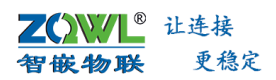

# 智嵌物联 4G 系列产品二次开发说明书

修订历史

| 版本   | 日期         | 原因             |
|------|------------|----------------|
| V1.0 | 2021.06.06 | 发布             |
| V1.1 | 2021.12.29 | 增加部分函数接口       |
| V1.2 | 2022.02.08 | 增加二次开发 demo 例程 |

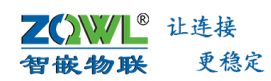

| 1. | 二次  | 开发流和   | 星1                           |      |
|----|-----|--------|------------------------------|------|
|    | 1.1 | 开发     | え流程                          | 1    |
|    | 1.2 | 智博     | 成物联 4G 产品线命名规则               | 2    |
|    |     | 1.2.1  | 智嵌物联 4G RTU 产品线命名规则如图 1.1 所示 | 2    |
|    |     | 1.2.2  | 智嵌物联 4G DTU 产品线命名规则如图 1.2 所示 | 2    |
|    |     | 1.2.3  | 相关资料下载:                      | 2    |
| 2. | 搭建  | 开发环境   | 竟                            |      |
|    | 2.1 | 硬作     | +连接并对设备参数进行配置                | 3    |
|    |     | 2.1.1  | 硬件连接                         | 3    |
|    |     | 2.1.2  | 下载二次开发资料                     | 3    |
|    |     | 2.1.3  | 配置设备网络参数                     | 4    |
|    | 2.2 | 用户     | ¬编程                          | 5    |
|    |     | 2.2.1  | 安装 Source Insight            | 5    |
|    |     | 2.2.2  | 新建工程                         | 5    |
|    | 2.3 | 编译     | 译生成 app.bin 文件               | 7    |
|    | 2.4 | 下载     | 犮 app.bin 文件                 | 7    |
|    | 2.5 | 异常     | \$情况处理                       | 8    |
|    |     | 2.5.1  | 下错程序致使设备无法正常下载程序             | 8    |
| 3. | 函数  | 库说明.   | 9                            |      |
|    |     | 3.1.1  | zq_recv_cb                   | 9    |
|    |     | 3.1.2  | zq_set_recv_cb               | 9    |
|    |     | 3.1.3  | zq_get_net_status            | 9    |
|    |     | 3.1.4  | zq_get_serverA_status        | 9    |
|    |     | 3.1.5  | zq_get_serverB_status        | . 10 |
|    |     | 3.1.6  | zq_get_mqtt_status           | . 10 |
|    |     | 3.1.7  | zq_iot_network_get_CSQ       | . 10 |
|    |     | 3.1.8  | zq_serverA_send              | . 10 |
|    |     | 3.1.9  | zq_serverB_send              | . 11 |
|    |     | 3.1.10 | zq_mqttsend                  | . 11 |
|    |     | 3.1.11 | zq_uart_write                | . 11 |
|    |     | 3.1.12 | zq_get_Y                     | . 11 |
|    |     | 3.1.13 | zq_get_X                     | . 12 |
|    |     | 3.1.14 | zq_set_Y                     | . 12 |
|    |     | 3.1.15 | zq_get_ADC                   | . 12 |
|    |     | 3.1.16 | zq_sleep                     | . 13 |
|    |     | 3.1.17 | zq_create_timer              | . 13 |
|    |     | 3.1.18 | zq_start_timer               | . 13 |
|    |     | 3.1.19 | zq_stop_timer                | . 13 |
|    |     | 3.1.20 | void zq_restart              | . 14 |
|    |     | 3.1.21 | int zq_msg_send              | . 14 |
|    |     | 3.1.22 | int zq_flash_erase           | . 14 |
|    |     | 3.1.23 | int zq_flash_write           | . 14 |

# 目 录

|       | 3.1.24 | int zq_flash_read     | 15 |
|-------|--------|-----------------------|----|
|       | 3.1.25 | void zq_dbg_uart_init | 15 |
|       | 3.1.26 | int zq_dbg_uart_read  | 15 |
|       | 3.1.27 | int zq_dbg_uart_write | 15 |
| 4. 二次 | 开发 de  | mo 介绍                 | 17 |
|       | 4.1.1  | demo_cjson            | 17 |
|       | 4.1.2  | demo_gpio             | 17 |
|       | 4.1.3  | demo_http             | 17 |
|       | 4.1.4  | demo_modbus_poll      | 17 |
|       | 4.1.5  | demo_mqtt             | 17 |
|       | 4.1.6  | demo_ntp              | 17 |
|       | 4.1.7  | demo_serverA          |    |
|       | 4.1.8  | demo_serverB          |    |
|       | 4.1.9  | demo_timer            |    |
| 销售网   | 络      |                       | 19 |

## 1. 二次开发流程

1.1 开发流程

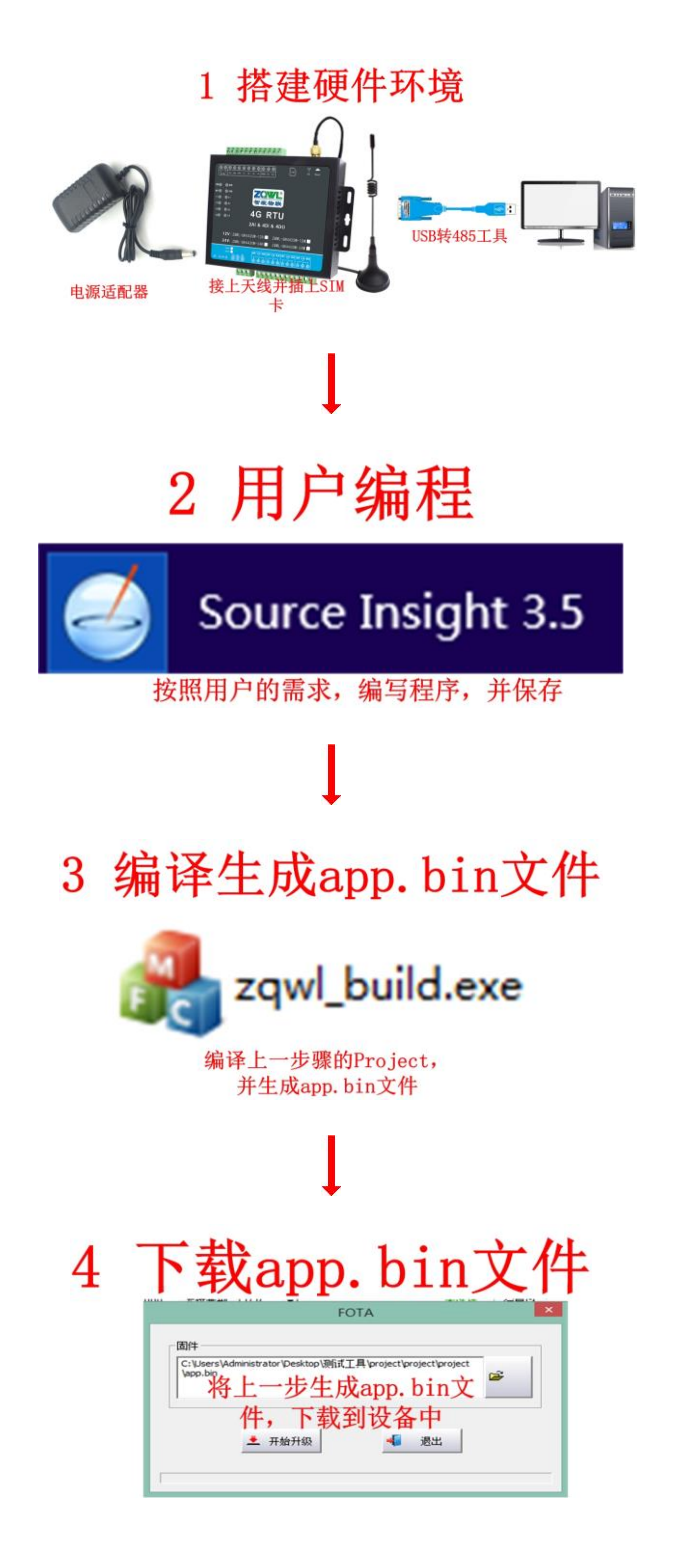

↓ 鼠标点击以上步骤中的图片即可跳转到相应章节。

1

**乙〇〇〇〇** 让连接 智敏物联 更稳定

## 1.2 智嵌物联 4G 产品线命名规则

#### 1.2.1 智嵌物联 4G RTU 产品线命名规则如图 1.1 所示

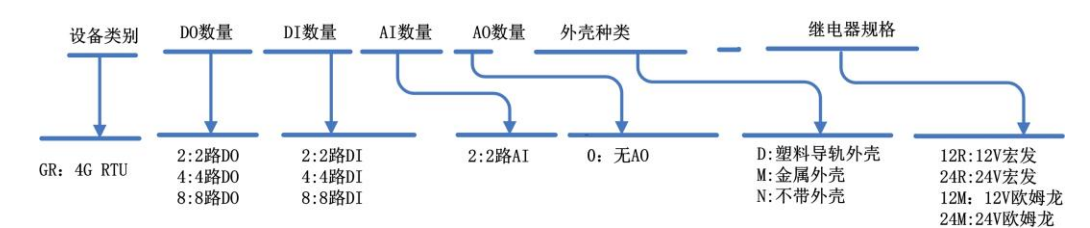

## 如: ZQWL-GR8800M-24M

4g RTU、8路24V欧姆龙继电器输出,8路DI 金属外壳

图 1.1 4G RTU 命名规则

## 1.2.2 智嵌物联 4G DTU 产品线命名规则如图 1.2 所示

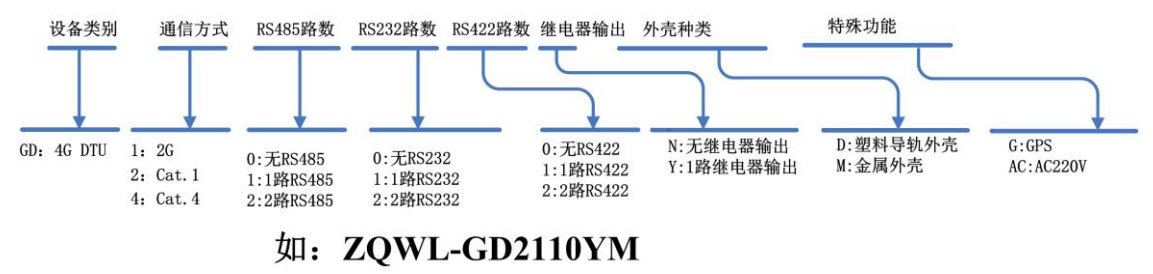

4G DTU CAT.1、1路RS485、1路RS232、1路继电器输出 金属外壳

图 1.2 智嵌 4G DTU 命名规则

## 1.2.3 相关资料下载:

 ZQWL-GR0400M 产品规格书下载:
 点击下载

 ZQWL-GR1200M 产品规格书下载:
 点击下载

 ZQWL-GR2220M 产品规格书下载:
 点击下载

 ZQWL-GR4420M 产品规格书下载:
 点击下载

 ZQWL-GR4420M 产品规格书下载:
 点击下载

 ZQWL-GR8800M 产品规格书下载:
 点击下载

 ZQWL-GR8800M 产品规格书下载:
 点击下载

 ZQWL-GR8800M 产品规格书下载:
 点击下载

 ZQWL-GR8800M 产品规格书下载:
 点击下载

 ZQWL-GR8800M 产品规格书下载:
 点击下载

ZQWL-GD2110YM 产品规格书下载:<u>点击下载</u> ZQWL-GD2100YD 产品规格书下载:<u>点击下载</u> ZQWL-GD2100ND-AC 产品规格书下载:<u>点击下载</u>

二次开发资料下载:<u>点击下载</u> 配置工具下载:<u>点击下载</u>

## 2. 搭建开发环境

## 2.1 硬件连接并对设备参数进行配置

2.1.1 硬件连接

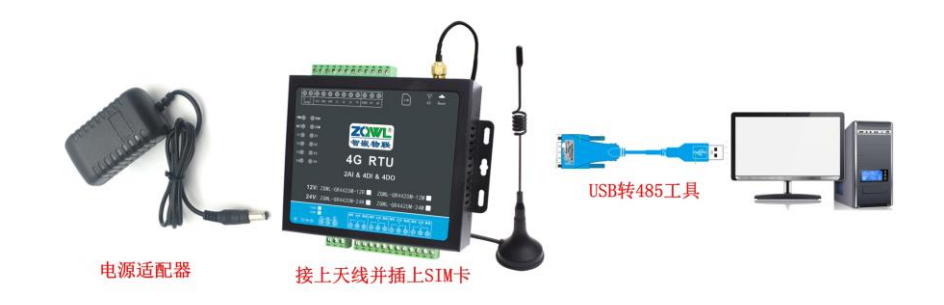

## 图 2.1 硬件连接

- 1. 将 SIM 卡插到设备的 SIM 卡插槽中,并将 4G 天线正确安装;
- 2. 设备的 RS485 接口通过"USB 转 485 工具"连接到电脑。连接示意图如图 2.1 所示。
- 3. 设备上电;

## 2.1.2 下载二次开发资料

在官网或淘宝链接内下载"4G RTU&DTU二次开发资料"(下载地址:<u>点击下载</u>),解 压后,有3个文件夹,如图 2.2 所示。

| 名称                                  | 修改日期                                 | 类型  |
|-------------------------------------|--------------------------------------|-----|
| I 4G DTU&RTU配置软件 ← <sup>配置软件。</sup> | 用于下载app.bin文件、配置设备参数<br>2021/6/21 星期 | 文件夹 |
| 퉬 project 🔶 二次开发SDK包、编译软件           | 2021/6/21 星期                         | 文件夹 |
| sourceInsight_downcc                | 2021/6/21 星期                         | 文件夹 |

Source Insight软件安装包

#### 图 2.2 压缩包文件

#### 1. 4G RTU&DTU 配置软件 🖸 4G DTU&RTU配置软件.exe

配置软件用于配置设备的网络参数、串口参数、使能二次开发功能以及下载用户编译生成的 app.bin 文件到设备中。

2. project 文件夹

project 文件夹内的文件是二次开发的 SDK 包,文件如图 2.3 所示。用户只需关心 "project" 文件,其他文件用户无需关心。

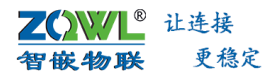

# 智嵌物联 4G 系列产品二次开发说明书

| 名称                          | 修改日期                   | 类型           | 大小    |
|-----------------------------|------------------------|--------------|-------|
| 鷆 api                       | 2021/5/7 星期五           | 文件夹          |       |
| 퉬 арр                       | 2021/5/7 星期五           | 文件夹          |       |
| 퉬 cmake                     | 2021/5/7 星期五           | 文件夹          |       |
| 퉬 components                | 2021/5/7 星期五           | 文件夹          |       |
| 퉬 core                      | 2021/6/21 星期           | 文件夹          |       |
| 퉬 demo                      | 2021/5/7 星期五           | 文件夹          |       |
| 퉬 hex                       | 2021/6/21 星期           | 文件夹          |       |
| 퉬 ldscripts                 | 2021/5/7 星期五           | 文件夹          |       |
| 퉬 out                       | 2021/6/21 星期           | 文件夹          |       |
| <u> prebuilts</u> 用户只需关心此文件 | ,20 <b>其</b> )/5/7 星期五 | 文件夹          |       |
| 🎍 project 🚽 他文件夹无需关         | 心2021/6/21 星期          | 文件夹          |       |
| Unit tools 该文件内有demo、编      | 译01/5/7星期五             | 文件夹          |       |
|                             | b 如文/2/7 星期日           | GITIGNORE 文件 | 1 KB  |
| ☐ CMakeLists.txt 件也在此路径内    | 2021/2/7 星期日           | 文本文档         | 19 KB |
| config.cmake                | 2021/2/7 星期日           | CMAKE 文件     | 1 KB  |
| LICENSE                     | 2021/2/7 星期日           | 文件           | 2 KB  |
| README.md                   | 2021/2/7 星期日           | MD 文件        | 3 KB  |
| start.gdb                   | 2021/6/21 星期           | GDB 文件       | 1 KB  |

图 2.3 project 文件夹内容

project 文件: 文件夹内有 demo 文件、编译工具以及编译后生成的 app.bin 文件。

|               | 可发布说明书 ▶ 4G系列 ▶ 二             | 次开发资料 ▷ 4GRTU&DTU二次开发 | b资料 ト projed | ct_v23044 → project → proje | et |
|---------------|-------------------------------|-----------------------|--------------|-----------------------------|----|
|               | 名称                            | 修改日期                  | 类型           | 小大                          |    |
|               | 퉬 demo_cjson                  | 2022/1/25 星期          | 文件夹          |                             |    |
|               | 퉬 demo_gpio                   | 2022/1/25 星期          | 文件夹          |                             |    |
| Demo文件, 用户可將  | 퉬 demo_http                   | 2022/1/25 星期          | 文件夹          |                             |    |
| 相关的功能代码复制     | 퉬 demo_modbus_poll            | 2022/1/25 星期          | 文件夹          |                             |    |
| 到自己的代码中,快     | 퉬 demo_mqtt                   | 2022/1/25 星期          | 文件夹          |                             |    |
| 速实现demo的功能    | 퉬 demo_ntp                    | 2022/1/25 星期          | 文件夹          |                             |    |
| 更多demo持续更新    | 퉬 demo_old                    | 2022/1/25 星期          | 文件夹          |                             |    |
|               | 퉬 demo_serverA                | 2022/1/25 星期          | 文件夹          |                             |    |
|               | 퉬 demo_serverB                | 2022/1/25 星期          | 文件夹          |                             |    |
|               | 🌗 demo timer                  | 2022/1/25 星期          | 文件夹          |                             |    |
|               | 퉬 inc <del> — —</del> 头文件     | 2022/1/26 星期          | 文件夹          |                             |    |
| 为方便管理用户代码,可   | ▶ 🖟 myapp                     | 2022/1/26 星期          | 文件夹          |                             |    |
| 自建文件夹,将用户的    | 퉬 out                         | 2022/1/25 星期          | 文件夹          |                             |    |
| app.c义忤成到该又忤内 | 🚜 build.exe <del>年 —</del> 编译 | 工具 2022/1/25 星期       | 应用程序         | 12,017 KB                   |    |
|               | dtu-v136.exe                  | 2022/1/25 星期          | 应用程序         | 3,713 KB                    |    |

3. sourceInsight\_downcc 文件夹

sourceInsight\_downcc 文件夹内有 sourceInsight 软件的安装文件。

## 2.1.3 配置设备网络参数

打开【4G RTU&DTU 配置软件】,对设备的网络参数、串口参数进行配置,勾选使能"用户代码(二次编程)",保存参数后,重启设备,具体步骤如图 2.4 所示。

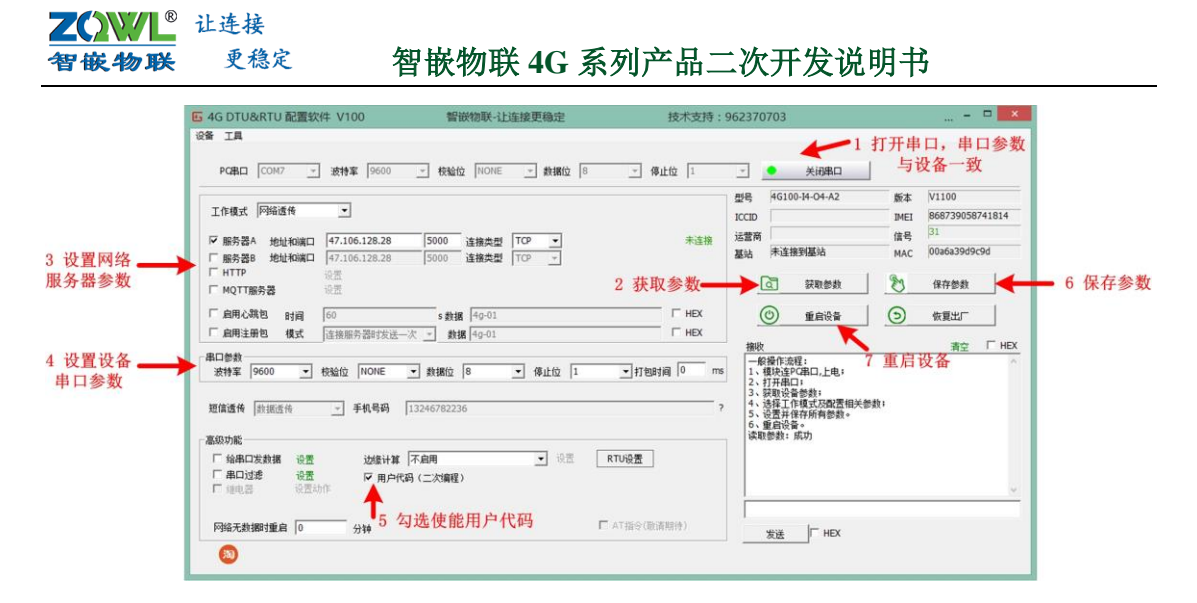

图 2.4 配置设备参数

## 2.2 用户编程

## 2.2.1 安装 Source Insight

双击文件中的"setup.exe",按照 Source Insight 安装说明进行操作。

## 2.2.2 新建工程

1. 在 Source Insight 窗口的顶部工具栏上依次点击 Project > New Project,即可开始创建 一个新的项目了。

| New Project                                        |        |
|----------------------------------------------------|--------|
| New project parter                                 |        |
| 4G BTU test                                        | OK     |
| Where do you want to store the project data files? | Cancel |
| D:\TSET                                            | Browse |
|                                                    |        |
|                                                    |        |
|                                                    |        |
|                                                    |        |
|                                                    |        |

图 2.5 Source Insight 新建工程

2. 在红框部分选择需要打开的源码所在的路径,即二次开发资料压缩包的解压路径-> project -> project->。

| ÓN∕∕/L®   | 让连接                                                                                                    |                                                                                                    |                                                                                                    |                         |                |
|-----------|----------------------------------------------------------------------------------------------------|----------------------------------------------------------------------------------------------------|----------------------------------------------------------------------------------------------------|-------------------------|----------------|
| 嵌物联       | 更稳定                                                                                                    | 智嵌物联 4G 系                                                                                                    | 《列产品二》                                                                                                    | 次开发说明书                  | Ĵ              |
| G<br>File | Edit Search Project                                                                                                    | t Options View Window Help<br>X 🗈 🕲 🗠 으 📄 🏘 兽 🎕<br>New Project Settings                                                                                                    | 🏝 x-r 📄 🗎 🔶                                                                                                    | → •⊐ •⊐   <u>0</u> % () |                |
| 1         | Configuration<br>Project has it<br>Shares globa<br>Conditional Pars<br>Conditions.                                                                                                    | s own configuration file.<br>Il configuration file<br>sing<br>These condition values are project-specific.<br>They are merged with the global condition li<br>found in Preferences: Languages.                                                                                                    | OK<br>Cancel<br>Help                                                                                                    |                         |                |
| 1         | Project Source Di<br>开发资料\4GRT<br>Store function<br>formatting fast<br>more.<br>Quick browsin<br>Quick browsin<br>Quick browsin<br>Quick browsin<br>Quick browsin<br>Quick browsin<br>Quick browsin<br>Usymbols, but th<br>more. | rectory - the main location of your source files:<br>U&D TU二次开发资料 foroject_v23044/project/<br>local symbols in database. Local variables get di<br>er, but the symbol database can increase in size f<br>g for member names. You only type the member<br>rowse, but the symbol index and memory usage o<br>nore.<br>g for symbol syllables. You only type one or more<br>re symbol index and memory usage can increase | project Browse<br>splayed with syntax<br>ay a factor of 2 or<br>names of classes and<br>an increase by a<br>syllables to locate<br>by a factor of 4 or | _选择二次开发<br>project->pro | 资料中的<br>ject路径 |
|           |                                                                                                    |                                                                                                    |                                                                                                    |                         |                |

图 2.6 选择源码所在路径

3. 向工程中添加文件: app.c 文件和 user\_code.h 文件

<mark>乙</mark> 智

按图 2.7 所示步骤操作,将 app.c 文件和 user\_code.h 文件添加到工程中。

| File Name:                       |                                                                         |                                                          |                   |
|----------------------------------|-------------------------------------------------------------------------|----------------------------------------------------------|-------------------|
| myapp                            |                                                                         |                                                          |                   |
| F\数据手册\可发布说明书                    | 3\4G系列\二次开发资料\4GR                                                       | TUDTU二次开发资料                                              | 0 01056           |
| Directory                        | · File Name                                                             | . ,                                                      |                   |
| ▲project路径 ——)                   | Prebu     Demo_n     Demo_n     Demo_n     Demo_n     Demo_n     Demo_n | modbus_poll<br>mqtt<br>ntp<br>nd <b>2 洗中。将</b>           | Add All           |
|                                  | De demo_se                                                              | ervetA<br>ervetB<br>···································· | Add Tree          |
|                                  | De Myapp                                                                | <b>→ 3 选中,将</b><br>app.c文件添                              | - Shaw ash keenin |
| Project Files: (2)               |                                                                         | 加到上程                                                     | document types    |
| f:\数据手册\可发布说明书<br>f:\数据手册\可发布说明书 | 3\4g系列\二次开发资料\4grtui<br>3\4g系列\二次开发资料\4grtui                            | &dtu二次开发资料\project_*<br>&dtu二次开发资料\project_*             | Remove File       |
|                                  | 5 文件添                                                                   | तेन प्रति तात                                            | Remove All        |
|                                  | 0 ×1114m                                                                | NH MA - 24                                               | Remove Special    |
|                                  |                                                                         |                                                          | Add from list     |
|                                  |                                                                         | ,                                                        | Help              |
|                                  |                                                                         |                                                          |                   |

图 2.7 向工程中添加源文件

印中也可直接将文件拖拽到 Source Insight 窗口的灰色区域。

<mark>∠С₩↓</mark>ध≟接 智嵌物联 <sup>更稳定</sup> 智嵌物联 4G 系列产品二次开发说明书

### 4. 编写用户程序

用户按照自己的需求在主程序中编写自己的逻辑程序,编写完成后,保存。之后就可以 用编译工具对工程进行编译了。

3 编写完后,点击保存 AG PTIL test Dr ect - Source Insight - [App.c (z ↑ 4G RTU test Project € 9-0 //发给串口 zq\_uart\_write(data, size); 1 双击文件 t my\_serverB\_recv(unsigned char \*data, unsigned int size) //发给串口 zq\_uart\_write(data, size); sy\_server8 sy\_sett\_re sy\_gpie\_is spp\_init spp\_nain axe\_tark nt my\_mqtt\_recv(unsigned char \*data, unsigned int size) //发给串口 zq\_uart\_write(data, size); return 0 //输入和输出跟随 gpio 是那个输入产生的中断1-7 state 状态 int **my\_gpio\_int**(unsigned char <u>spio</u>, unsigned char <u>state</u>) zq\_set\_Y(gpio, state); return 0; **₩8 :: :: :: ::** :: :: :: Calls ::: app\_init(void) 9 - D × . struct rq\_recv\_cb cb; cb.serverA\_recv = my\_serverA\_recv; cb.serverB\_recv = my\_serverB\_recv; db.ust\_recv = my\_unt\_recv; cb.spio\_int\* my\_spio\_int; rq\_set\_recv\_cb(cb); app\_main [WOII prameter] 🛶 2 用户即可在主程序内编写自 己的程序了 my\_test\_io(); zg sleep(100): //@###1 TASK\_MAIN user\_task = app\_main;

#### 图 2.8 编写用户代码

## 2.3 编译生成 app.bin 文件

从二次开发资料中找到编译工具: build.exe(路径:二次开发包的解压文件->project ->project-> build.exe)。按照所示,选择对应 app.c 的工程文件,对工程进行编译。编译结 束后,会生成 app.bin 文件。

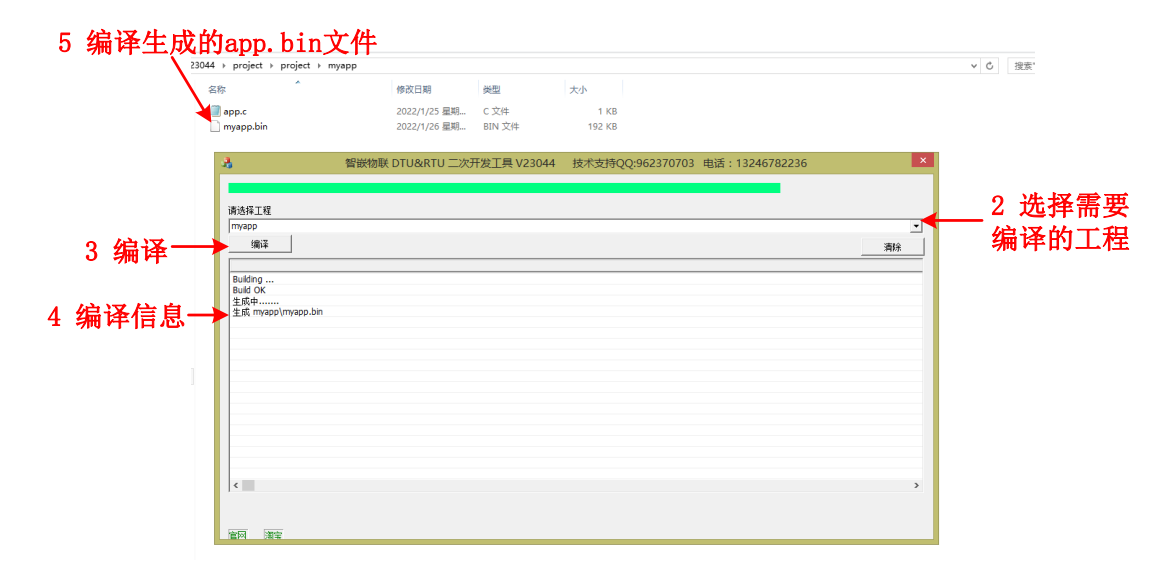

#### 图 2.9 编译生成 app.bin 文件

## 2.4 下载 app.bin 文件

将上一步编译生成的 app.bin 文件,下载到设备中,具体步骤如图 2.10 所示。

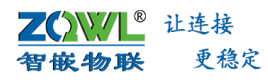

## 智嵌物联 4G 系列产品二次开发说明书

| 🖸 4G DTU&RTU 配置软件 V100                                                                                  | 智嵌物联-让连接更稳定                                              | 技术支持:9623707                             | 03                                                                  | = 🗆 🛛                                                                    |
|----------------------------------------------------------------------------------------------------|----------------------------------------------------------|------------------------------------------|---------------------------------------------------------------------|--------------------------------------------------------------------------|
| 8番 II<br>3 点击设备、固件并级 19600 I                                                                            | 校验位 NONE _ 数据位 8                                         | ▼ 停止位 1 ▼                                | 1 2                                                                 | 选 <mark>择正确的串口参</mark><br>数,并打开串口                                        |
| 工作模式   网络透传<br>✓ 服务器A 地址和谐口   47.106.128.28   5<br>「服务器B 地址和谐口   47.106.128.28   5                      | 000 <del>가 IA # 20</del> FOT                             | 型号 ·<br>ICCID<br><sub>主体快</sub> 运营商<br>A | 4G100-I4-O4-A2<br>接到基站                                              | 版本 V1100<br>IMEI 868739058741814<br>信号 <sup>31</sup><br>MAC 00a6a39d9c9d |
| <ul> <li>□ HTTP 设置</li> <li>□ 加子T服务器 设置</li> <li>□ 倉田心跳包 时间</li> <li>□ 倉田注册包 模式 注接服务器时发送一次 、</li> </ul> | 固件<br>C: Users \Administrator \Desktop \现试工具<br>\app.bin | 2获取参数 -                                  | 获取参数            重启设备                                                | <ul> <li>保存参数</li> <li>仮复出厂</li> </ul>                                   |
| ▲口部数<br>波特案 9600 ▼ 校验位 WORE ▼ 1<br>5 开好<br>塑值透传 對描述符 ▼ 手机号码 1324<br>高級功能                                | 4 选择编译生成的。<br>台升级 → 查 用約升級                               | app. bin文件                               | 記程:<br>PC串口,上电;<br>口;<br>骨数数;<br>作模式及風置相关参数;<br>保存所有参数。<br>番。<br>成功 | 清空 □ HEX                                                                 |
| □ 「給申□友赦据 设置 送録计算 不自<br>□ 申□过渡 设置 □ 用户代码(二<br>□ 排电器 设置动作                                                | 用                                                        | ™谜蓋 6 升级月                                | <b>这</b> 功                                                          |                                                                          |
| 网络无数据时重启 0 分钟<br>(30)                                                                                   | E7                                                       | T指令(歐清期待) 2                              | E HEX                                                               |                                                                          |

图 2.10 下载 app.bin 文件

至此,用户编写的程序已经下载到设备中了。等待 15 秒左右,设备即可执行用户的代码了。

## 2.5 异常情况处理

## 2.5.1 下错程序致使设备无法正常下载程序

如果用户的程序存在严重的 BUG,导致设备无法正常下载程序,此时可进行以下操作使设备正常。

- 1. 短按设备的"RESET"按键,使设备复位(或重新给设备上电)。
- 待"RUN"运行灯开始闪烁时,点击配置软件上的【开始升级】按钮。注意要在设备 未运行用户代码前点击【开始升级】(即从设备复位到点击【开始升级】按钮,间 隔不能超过10秒)。

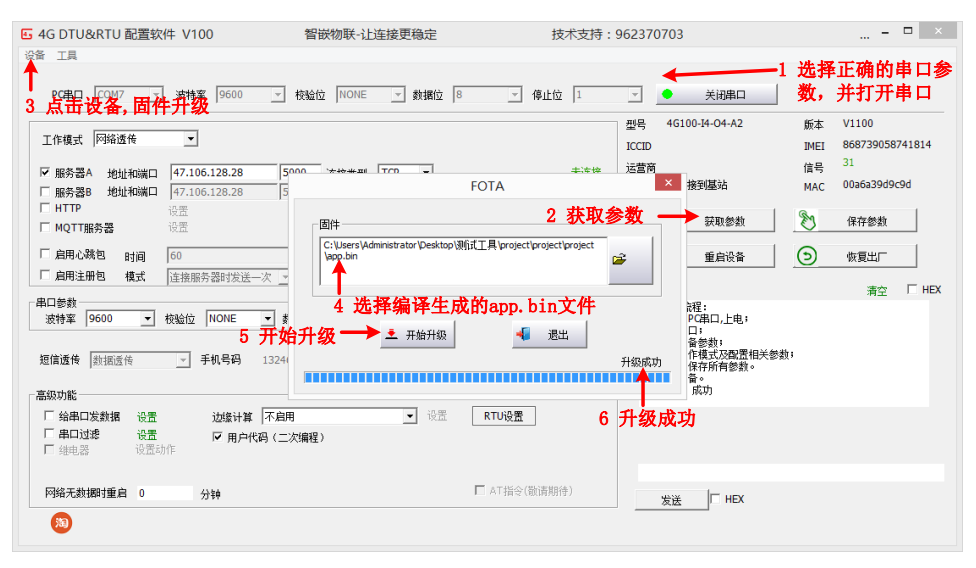

图 2.11 升级固件

3. 若经过以上两步仍然不能升级成功,需对设备进行深度恢复出厂,具体方法为:将 设备断电,然后按住"RESET"按键,再将设备上电,等40秒后松开按键。

## 3. 函数库说明

#### 3.1.1 zq\_recv\_cb

#### 描述

创建回调函数结构体

#### struct zq\_recv\_cb{

int (\*serverA\_recv)(unsigned char \*data, unsigned int size);

int (\*serverB\_recv)(unsigned char \*data,unsigned int size);

int (\*mqtt\_recv)(unsigned char \*data,unsigned int size);

int (\*uart\_recv)(unsigned char \*data,unsigned int size);

int (\*gpio\_int)(unsigned char gpio,unsigned char state);

};

## 3.1.2 zq\_set\_recv\_cb

#### 描述

设置接收回调函数,注意不要在回调函数中做费时的操作

void zq\_set\_recv\_cb(struct zq\_recv\_cb cb);

#### 参数

回调函数

## 返回值

无

## 3.1.3 zq\_get\_net\_status

### 描述

获取网络是否注册到基站

unsigned char zq\_get\_net\_status(void);

## 参数

无

## 返回值

- 0 未注册到
- 1 注册到基站

## 3.1.4 zq\_get\_serverA\_status

### 描述

获取服务器 A 的连接状态

unsigned char zq\_get\_serverA\_status(void);

## 参数

无

返回值

**乙〇〇〇〇 百飯物联** 更稳定

- 0 未连接
- 1 已成功连接

## 3.1.5 zq\_get\_serverB\_status

#### 描述

获取服务器 B 的连接状态

unsigned char zq\_get\_serverB\_status(void);

## 参数

无

## 返回值

- 0 未连接
- 1 已成功连接

## 3.1.6 zq\_get\_mqtt\_status

#### 描述

获取 mqtt 的连接状态

unsigned char zq\_get\_mqtt\_status(void);

## 参数

无

## 返回值

- 0 未连接
- 1 已成功连接

#### 3.1.7 zq\_iot\_network\_get\_CSQ

#### 描述

获取设备的 4G 信号强度 范围 0-31

unsigned char zq\_iot\_network\_get\_CSQ(void);

### 参数

无

## 返回值

0-31 设备的信号强度大于 15 即可认为 4G 信号很好

## 3.1.8 zq\_serverA\_send

## 描述

向服务器A发送数据

int zq\_serverA\_send(unsigned char \*data,unsigned int size);

## 参数

data 要发送的数据

size 发送数据的大小

**乙〇〇〇〇** 让连接 **智嵌物联** 更稳定

## 返回值

已经发送的数据大小

#### 3.1.9 zq\_serverB\_send

### 描述

向服务器 B 发送数据

int zq\_serverB\_send(unsigned char \*data,unsigned int size);

### 参数

data 要发送的数据

size 发送数据的大小

## 返回值

已经发送的数据大小

#### 3.1.10 zq\_mqtt\_send

#### 描述

向 MQTT 服务器发送数据

int zq\_mqtt\_send(unsigned char \*data,unsigned int size);

#### 参数

data 要发送的数据

size 发送数据的大小

## 返回值

已经发送的数据大小

### 3.1.11 zq\_uart\_write

### 描述

向串口发送数据

int zq\_uart\_write(unsigned char \*data,unsigned int size);

#### 参数

data 要发送的数据

size 发送数据的大小

## 返回值

已经发送的数据大小

## 3.1.12 zq\_get\_Y

#### 描述

获取 DO 输出 Y 的状态

char zq\_get\_Y(unsigned char idx);

## 参数

**乙〇〇〇〇 百飯物联** 更稳定

idx 取值 0-7,分别代表第1 路~第8 路 DO 输出

### 返回值

- 0 输出低电平(继电器常开触点与公共端断开)
- 1 输出高电平(继电器常开触点与公共端闭合)

## 3.1.13 zq\_get\_X

## 描述

获取 DI 输入 X 的状态

char zq\_get\_X(unsigned char idx);

#### 参数

idx 取值 0-7,分别代表第1路~第8路 DI 输入

## 返回值

- 0 DI 输入接口无有效信号
- 1 DI 输入接口存在有效信号

### 3.1.14 zq\_set\_Y

## 描述

设置 DO 输出 Y 的状态

```
void zq_set_Y(unsigned char idx,unsigned char status);
```

#### 参数

idx 取值 0-7,分别代表第1路~第8路 DO 输出

status 取值 0、1, 0: 输出低电平(继电器常开触点与公共端断开);

1: 输出高电平(继电器常开触点与公共端闭合)。

## 返回值

- 0 输出低电平(继电器常开触点与公共端断开)
- 1 输出高电平(继电器常开触点与公共端闭合)

## 3.1.15 zq\_get\_ADC

#### 描述

获取模拟量 ADC 的值

unsigned int zq\_get\_ADC(unsigned char idx);

## 参数

idx 取值 0-1,分别代表第 1 路、第 2 路 ADC

## 返回值

adc 的值

● 模拟量计算公式: 0~5V 档位: V = adc\*10/7727 。0~10V 档位: V = adc\*20/7727 。
 0~20mA 档位: I = adc\*40/7727

**Z())//L<sup>®</sup>** 让连接 智嵌物联 更稳定

## 3.1.16 zq\_sleep

## 描述

休眠

void zq\_sleep(unsigned int ms);

## 参数

0~65535

## 返回值

无

#### 3.1.17 zq\_create\_timer

## 描述

创建定时器

HANDLE zq\_create\_timer(PTIMER\_EXPFUNC func, void\* param);

#### 参数

func 定时器执行函数

param 传送的参数

## 返回值

定时器的句柄

#### 3.1.18 zq\_start\_timer

## 描述

启动定时器

unsigned char zq\_start\_timer(HANDLE t, unsigned int ms);

## 参数

t 定时器句柄

ms 定时器时间

### 返回值

0 失败

1 成功

## 3.1.19 zq\_stop\_timer

## 描述

停止定时器

unsigned char zq\_stop\_timer(HANDLE t);

## 参数

t 定时器句柄

## 返回值

0 失败

**Z())//L<sup>®</sup>** 让连接 智敏物联 更稳定

1 成功

#### 3.1.20 void zq\_restart

## 描述

重启设备

void zq\_restart(void);

## 参数

无

返回值

无

## 3.1.21 int zq\_msg\_send

### 描述

发送短信

int zq\_msg\_send(unsigned char \*msg,unsigned char \*phone);

## 参数

msg: 短信内容, ascii 格式

phone:要发送的电话号码

## 返回值

无

## 3.1.22 int zq\_flash\_erase

## 描述

擦除 64kb 的存储空间,注意请勿频繁擦除

int zq\_flash\_erase(void);

## 参数

无

返回值

无

## 3.1.23 int zq\_flash\_write

## 描述

写数据到 flash

int zq\_flash\_write(unsigned int addr,unsigned char \*data,unsigned int size);

## 参数

addr: 写入数据的起始地址,范围: 0-0x10000

data: 要写入的数据

size: 数据大小

#### 返回值

**乙〇〇〇〇 百飯物联** 更稳定

-1 失败

大于 0 的数值 实际写入的数据大小

## 3.1.24 int zq\_flash\_read

#### 描述

读 flash 数据

int zq\_flash\_read(unsigned int addr,unsigned char \*data,unsigned int size);

#### 参数

addr: 读取数据的起始地址,范围: 0-0x10000

data: 要读取的数据

size: 要读的数据大小

## 返回值

-1 失败

大于0的数值 实际读取的数据大小

## 3.1.25 void zq\_dbg\_uart\_init

#### 描述

初始化调试串口参数

```
void zq_dbg_uart_init(unsigned int bitrate,void *rx_cb);
```

#### 参数

bitrate: 调试串口波特率, 1200,2400, 4800,9600,14400,19200,28800,38400,57600,76800,

115200,230400,460800,576000,921600

rx\_cb: 中断接受函数,不使用可以设置为 NULL

## 返回值

调试串口接收的数据大小

### 3.1.26 int zq\_dbg\_uart\_read

## 描述

调试串口接收数据,调用前必须要先调用串口初始化函数 zq\_dbg\_uart\_init(115200,NULL);

int zq\_dbg\_uart\_read(unsigned char \*rx\_buf,unsigned int buf\_size,unsigned int timeout\_ms);

#### 参数

rx\_buf: 调试串口接收到的数据

buf\_size: 调试串口接收到的数据大小

timeout\_ms: 调试串口接收数据超时时间

## 返回值

调试串口接收的数据大小

#### 3.1.27 int zq\_dbg\_uart\_write

## **Z())//L<sup>®</sup>** 让连接 智嵌物联 更稳定

## 描述

调试串口发送数据,调用前必须要先调用串口初始化函数 zq\_dbg\_uart\_init(115200,NULL);

int zq\_dbg\_uart\_write(unsigned char \*tx\_buf,unsigned int tx\_size);

## 参数

tx\_buf: 调试串口发送的数据

tx\_size: 调试串口发送的数据的大小

## 返回值

调试串口发送的数据大小

## 4. 二次开发 demo 介绍

为方便客户通过产品的二次开发功能,快速实现用户的需求,公司提供多种二次开发 demo。

| 名称                 | 修改日期         | 类型                   | 大小      |
|--------------------|--------------|----------------------|---------|
| 퉬 demo_cjson       | 2022/1/26 星期 | 文件夹                  |         |
| 퉬 demo_gpio        | 2022/1/26 星期 | 文件夹                  |         |
| 퉬 demo_http        | 2022/1/26 星期 | 文件夹                  |         |
| 퉬 demo_modbus_poll | 2022/1/26 星期 | 文件夹                  |         |
| 퉬 demo_mqtt        | 2022/1/26 星期 | 文件夹                  |         |
| 퉬 demo_ntp         | 2022/1/26 星期 | <sub>文件夹</sub> 更多der | mo,持续更新 |
| 퉬 demo_old         | 2022/1/26 星期 | 文件夹                  |         |
| 퉬 demo_serverA     | 2022/1/26 星期 | 文件夹                  |         |
| 퉬 demo_serverB     | 2022/1/26 星期 | 文件夹                  |         |
| 퉬 demo_timer       | 2022/1/26 星期 | 文件夹                  |         |
| 퉬 inc              | 2022/1/26 星期 | 文件夹                  |         |
| 퉬 myapp            | 2022/1/26 星期 | 文件夹                  |         |
|                    |              |                      |         |

## 4.1.1 demo\_cjson

由于 c 语言中,没有直接的字典,字符串数组等数据结构,所以要借助结构体定义,处理 json。如果有对应的数据结构就方便一些,如 python 中用 json.loads(json)就把 json 字符 串转变为内建的数据结构处理起来比较方便。因此该 demo 提供了 json 格式数据处理的一种 方法。

关于 Cjson 说明参考: https://www.cnblogs.com/catgatp/p/6379955.html

## 4.1.2 demo\_gpio

智嵌物联的 4G RTU 系列提供了 8 个开关量输入、8 个开关量输出,用户可根据自己需要对这些 GPIO 进行逻辑编程。

该 demo 实现的功能是: 设备的第一路继电器会闭合 3 秒、断开 3 秒, 一直循环。

## 4.1.3 demo\_http

该 demo 实现功能:实现设备串口数据与 http 服务器之间的双向透传,即:设备的串口 收到的数据,直接发送给用户设置的 http 服务器; http 服务器发送给设备的数据,直接转 发到设备的串口上。

## 4.1.4 demo\_modbus\_poll

该 demo 实现功能:设备主动轮询设备 RS485 总线上的设备,并将 RS485 总线上设备的 应答数据上传到 mqtt 服务器上。

## 4.1.5 demo\_mqtt

该 demo 实现功能:实现设备串口数据与 mqtt 服务器之间的双向透传,即:设备的串口收到的数据,直接发送给用户设置的 mqtt 服务器; mqtt 服务器发送给设备的数据,直接转发到设备的串口上。

## 4.1.6 demo\_ntp

#### 

## 智嵌物联 4G 系列产品二次开发说明书

该 demo 实现功能:定时向网络上获得时间,并将时间数据发送到设备的串口上。

### 4.1.7 demo\_serverA

该 demo 实现功能:实现设备串口数据与服务器 A 之间的双向透传,即:设备的串口收 到的数据,直接发送给用户设置的服务器 A;服务器 A 发送给设备的数据,直接转发到设备 的串口上。

### 4.1.8 demo\_serverB

该 demo 实现功能:实现设备串口数据与服务器 B 之间的双向透传,即:设备的串口收到的数据,直接发送给用户设置的服务器 B;服务器 B 发送给设备的数据,直接转发到设备的串口上。

#### 4.1.9 demo\_timer

该 demo 实现功能:通过定时器功能,实现设备的第一路继电器会闭合 3 秒、断开 3 秒, 一直循环。

## 销售网络

# 智嵌物联,让连接更稳定!

企业愿景:成为国内物联网设备首选品牌!

企业使命:为客户利益而努力创新,为推动工业物联网发展而不懈奋斗!

产品理念:稳定!稳定!还是稳定!

服务理念:客户在哪里,我们就在哪里!

## ZCWL® 智嵌物联

## 深圳总部

地址:广东省深圳市宝安区新桥街道新桥社区 新和大道 6-18 号 1203

网址: www.zhiqwl.com

电话: 0755-23203231

## 北京办事处

地址:北京市房山城区德润街6号院8号楼3层 电话: 18210365439

更多销售网络正在紧张筹备中……

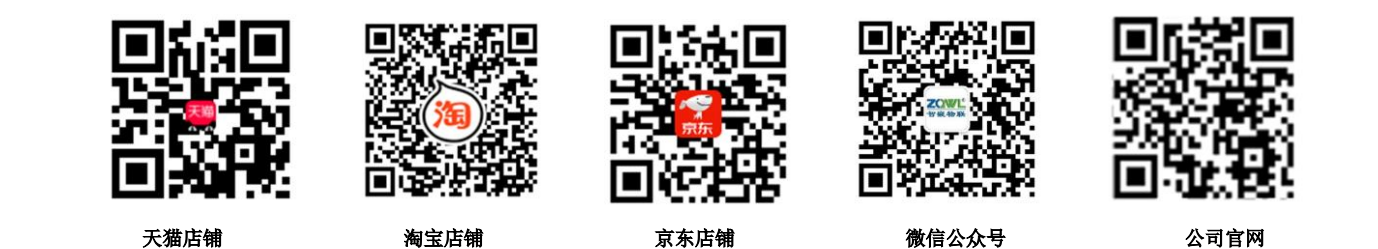

www.zhiqwl.com